## **Opsæt RTC timer til automatisk start af Ultron**

Tænd Ultron og tryk DELETE for at komme i bios

## Gå derefter i Advanced, efterfulgt af S5 RTC Wake Settings

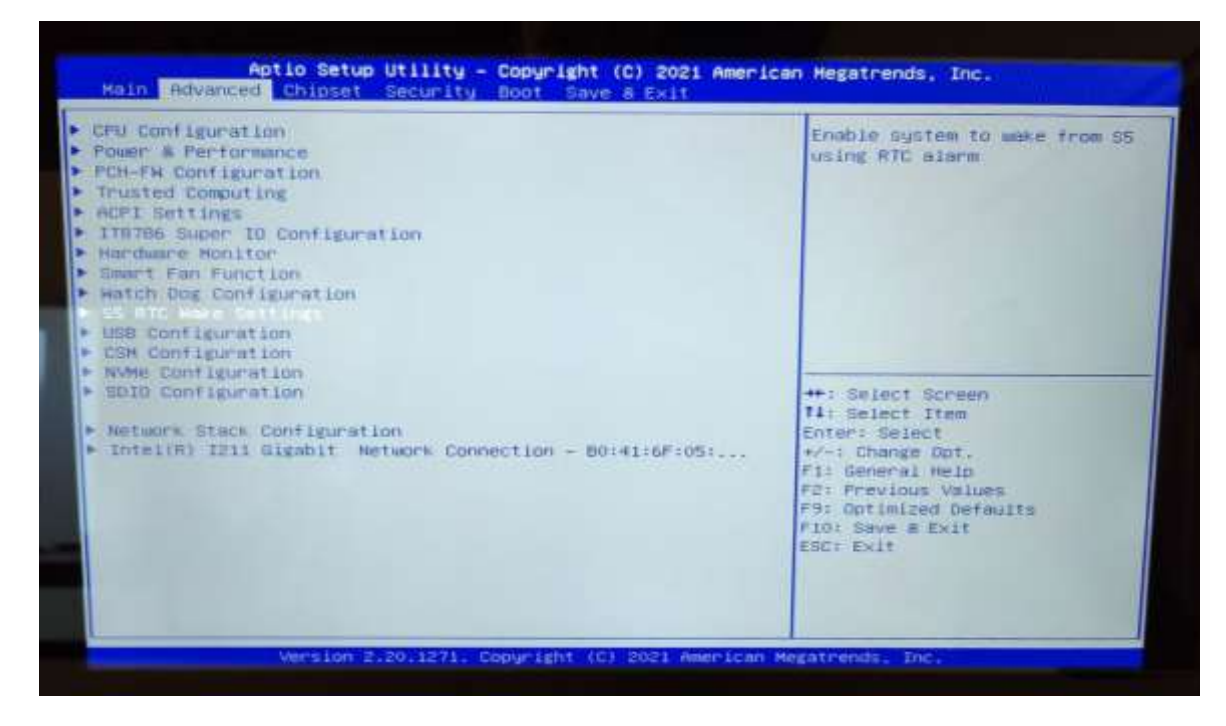

Sæt Wake System from S5 til Fixed Time og vælg tidspunkt

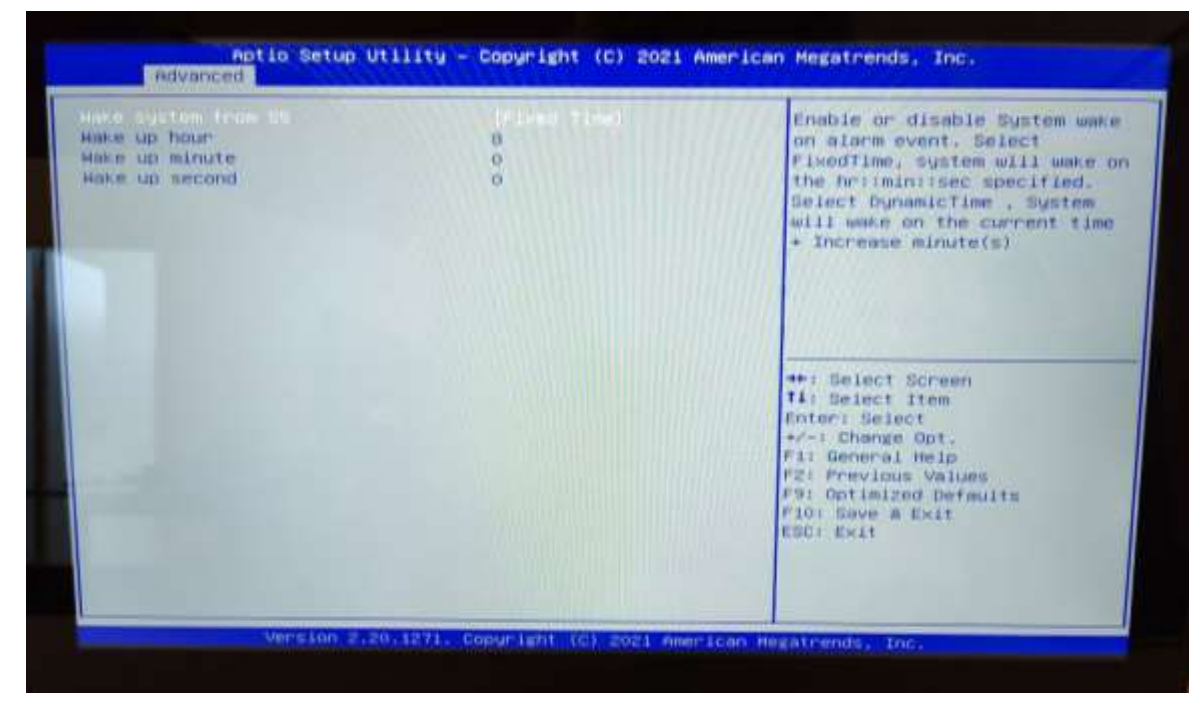

Efter valg, tryk **F10** og vælg **YES** 

## Opsæt slukning af Ultron i Windows vha. kommandoprompt

Start en kommandoprompt med administrator rettigheder og indtast følgende:

18:00 (Markeret med rødt, kan ændres til ønsket tidspunkt for slukning)

schtasks /CREATE /SC DAILY /TN "SHUTDOWN" /TR "C:\Windows\System32\shutdown.exe /s /f" /ST 18:00

Yderligere tilpasning / ændringer skal derefter tilpasses i Windows opgavestyring